## Extracting the Public Key for AOC

- 1. Launch MMC in Windows
- 2. Click File: Add / Remove Snap-ins, Select "Certificates", click the ADD button, check the "Computer Account", click Next and select Local Computer (or Another Computer your network) with the certificate store you want to manage, click FINISH.

| Add or Remove Snap-ins                                                                                                    |                                                                                                    |                                                                                                    | $\times$ ( |
|----------------------------------------------------------------------------------------------------|----------------------------------------------------------------------------------------------------|----------------------------------------------------------------------------------------------------|------------|
| You can select snap-ins for this conso<br>snap-ins, you can configure which ex                                                                                                    |                                                                                                    | Certificates snap-in                                                                                        |            |
| Available snap-ins;<br>Snap-in<br>Active Directory Dom<br>Active Directory Dom<br>Active Directory Sites<br>Active Directory User<br>Active Control<br>ActiveX Control<br>ActiveX Control<br>ActiveX Control<br>ActiveX Control<br>Certificate Templates<br>Certificates<br>Certificates<br>Certificates<br>Component Services<br>Computer Managem<br>Device Manager | Which ex<br>Vendor<br>Microsc<br>Microsc<br>Microsc<br>Microsc<br>Microsc<br>Microsc<br>Microsc<br>Microsc<br>Microsc<br>Microsc<br>Microsc<br>Microsc | This snap-in will always manage certificates for:<br>My user account<br>Service account<br>Computer account |            |
| DFS Management     DHCP     Dick Management                                                                                                    | Microso                                                                                                    |                                                                                                    |            |
| Description:                                                                                                    |                                                                                                    | < Back Next >                                                                                               | Cancel     |
| The Certificates snap-in allo                                                                                                    | ws you to                                                                                                    | b browse the contents of the certificate stores for yourself, a service, or a computer.                     |            |

3. Click the top **"Personal"** certificate folder, and then click on the certificate, in the "**Issued To**" right hand column, that you want to export the public key from.

4. With the certificate highlighted, Right-Click and select, **All Tasks | Export** > Click **Next**, leave the **"No do not export the private key"** button checked by default. Click **Next**. Leave the default "**DER encoded binary X.509 (.CER)**,

 $\times$  !:

| Export File Format<br>Certificates can be exported in a variety of file formats. |                                                                  |  |  |  |  |
|----------------------------------------------------------------------------------|------------------------------------------------------------------|--|--|--|--|
| Select the                                                                       | format you want to use:                                          |  |  |  |  |
| • DE                                                                             | २ encoded binary X.509 (.CER)                                    |  |  |  |  |
| ⊖ Bas                                                                            | e-64 encoded X.509 (.CER)                                        |  |  |  |  |
| ⊖ Cry                                                                            | ptographic Message Syntax Standard - PKCS #7 Certificates (.P7B) |  |  |  |  |
|                                                                                  | Include all certificates in the certification path if possible   |  |  |  |  |
| O Per                                                                            | sonal Information Exchange - PKCS #12 (.PFX)                     |  |  |  |  |
|                                                                                  | Include all certificates in the certification path if possible   |  |  |  |  |
|                                                                                  | Delete the private key if the export is successful               |  |  |  |  |
|                                                                                  | Export all extended properties                                   |  |  |  |  |
|                                                                                  | Enable certificate privacy                                       |  |  |  |  |
| O Mic                                                                            | rosoft Serialized Certificate Store (.SST)                       |  |  |  |  |
|                                                                                  |                                                                  |  |  |  |  |

5. click **NEXT**, type in the file name which you want for your exported file, use the **BROWSE** button to select the path you want to store this file,

| a Save As                                                                                                    |                           | ×            |  |  |  |
|----------------------------------------------------------------------------------------------------|---------------------------|--------------|--|--|--|
| ← → ∽ ↑ 📴 → This PC → Local Disk (C:) → temp → New folder (2)                                                                                                    | ✓ Ū Search New folder (2) | ٩            |  |  |  |
| Organize 🔻 New folder                                                                                                    | -<br>-<br>-               | = • <b>?</b> |  |  |  |
| <ul> <li>Downloads * ^ Name</li> <li>Documents * </li> <li>Pictures * </li> <li>Biztalk</li> <li>New folder (2)</li> <li>System32</li> <li>Test Client java k</li> <li>OneDrive</li> <li>This PC</li> </ul> | Date modified Type        | Si           |  |  |  |
| network 🖌 <                                                                                                    |                           | >            |  |  |  |
| File name: OurPublicKey                                                                                                    |                           | ~            |  |  |  |
| Save as type: DER Encoded Binary X.509 (*.cer)                                                                                                    |                           |              |  |  |  |
| ∧ Hide Folders                                                                                                    | Save                      | Cancel       |  |  |  |

## click SAVE.

6. To send this file to AOC, you can rename the extension to .TXT and attach it to your RightNow ticket. Email clients will reject \*.CER files from being sent, which is why we suggest renaming it, and letting us know that you have done it, we will rename the extension on our end back to .CER